### **INSTRUCTION MANUAL**

Smart ZigBee Switch L6Z

You will need Nous Smart Home App. Scan the QR code or download it from direct link

×

\*and you will need Nous E1 or other Tuya cmpatible ZigBee Gateway/Hub

## PRECAUTIONS

- Read this manual carefully.
- Use the product within the temperature and humidity limits specified in the technical data sheet.
- Do not install the product near heat sources such as radiators, etc.
- Do not allow the device to fall and be subject to mechanical loads.
- Do not use chemically active and abrasive detergents to clean the product. Use a damp flannel cloth for this.
- Do not overload the specified capacity. This may cause short circuit and electric shock.
- Do not disassemble the product yourself diagnostics and repair of the device must be carried out only in a certified service center.

## **Checklist before using the device:**

- Your smart phone or tablet has connected to a WiFi with internet.
- You have the correct WiFi PWD
- Your smart phone or tablet must have access to App Store Google Play.
- Your router is MAC-open

## **User Guide**

- Start with "Nous Smart Home" APP.
- Register an Nous Smart Home If your have Nous Smart Home just log in.
- Open Nous Smart Home app, on smart gateway homepage (your ZigBee Hub has to be connected to the app already),

Click: Zigbee Smart Gateway

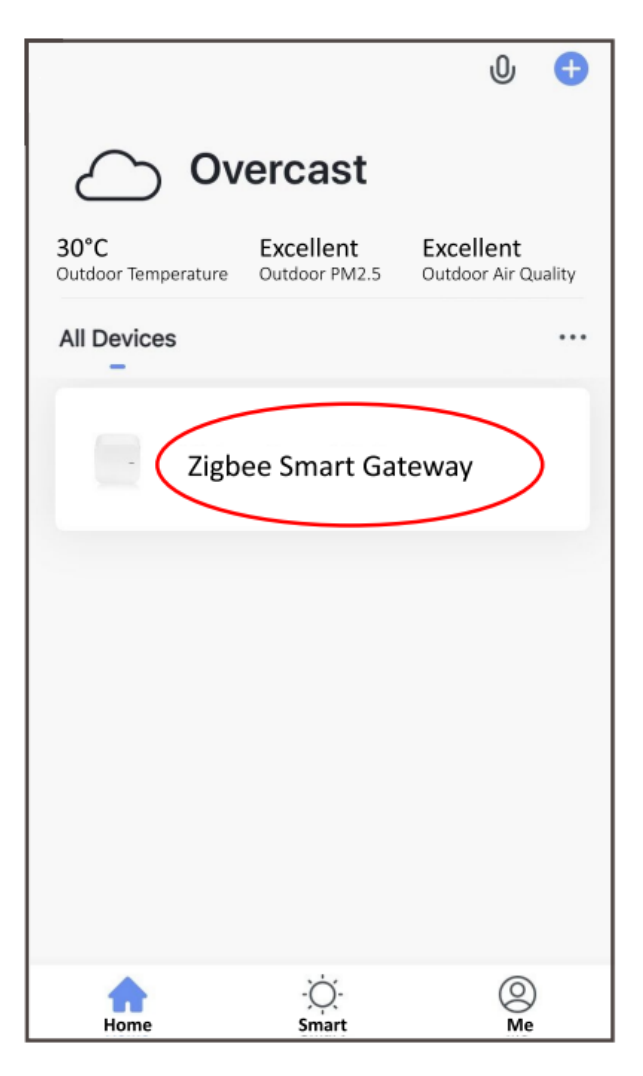

• Press + and Add device

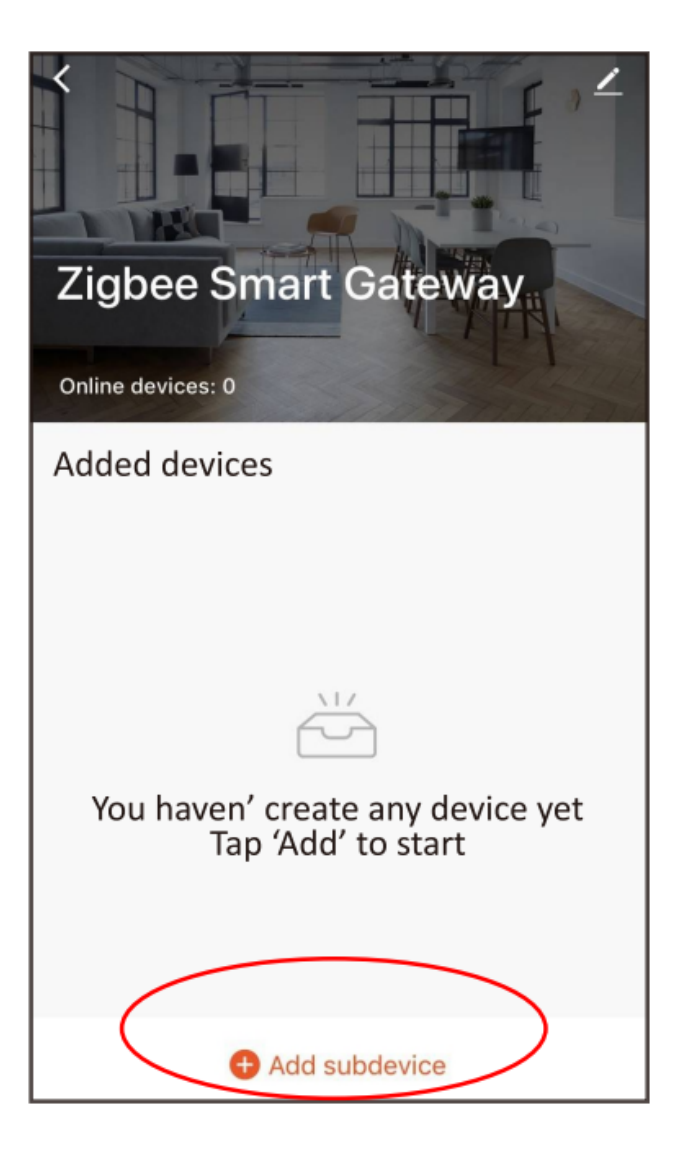

- Power on
- ON/OFF operating principle: The connected appliances work/stop throught live wire power on/off.

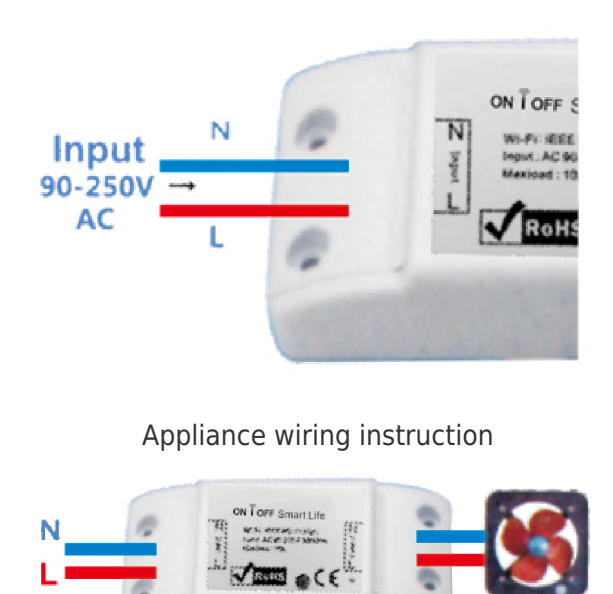

Celling lamp wiring instruction

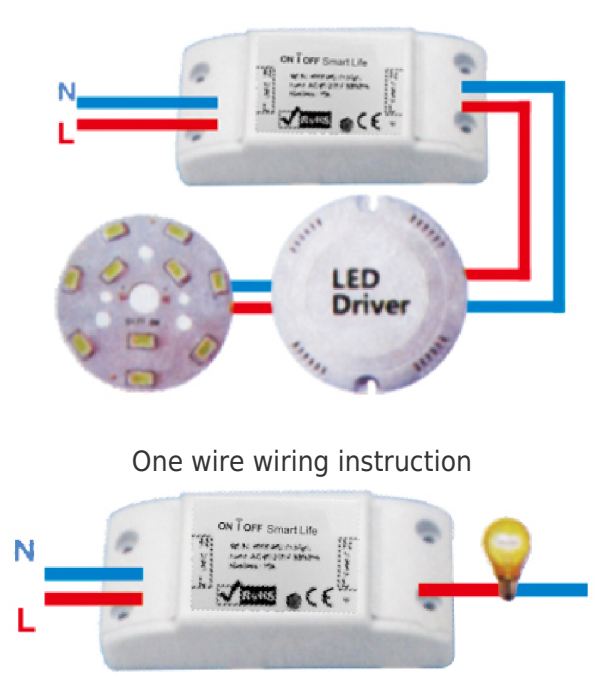

Note: The ZigBee Switch must be powered up by N and L wires

• Press the reset button for 5 seconds, till the blue LED blink, then click "LED already blink" on the app.

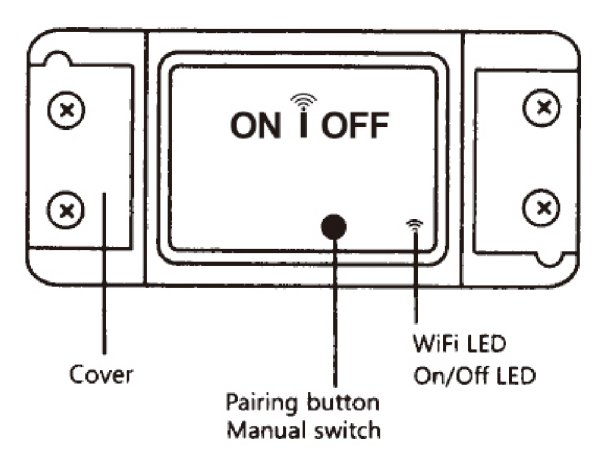

• Waiting for a few seconds, you can see the this device is shown and you may rename it.

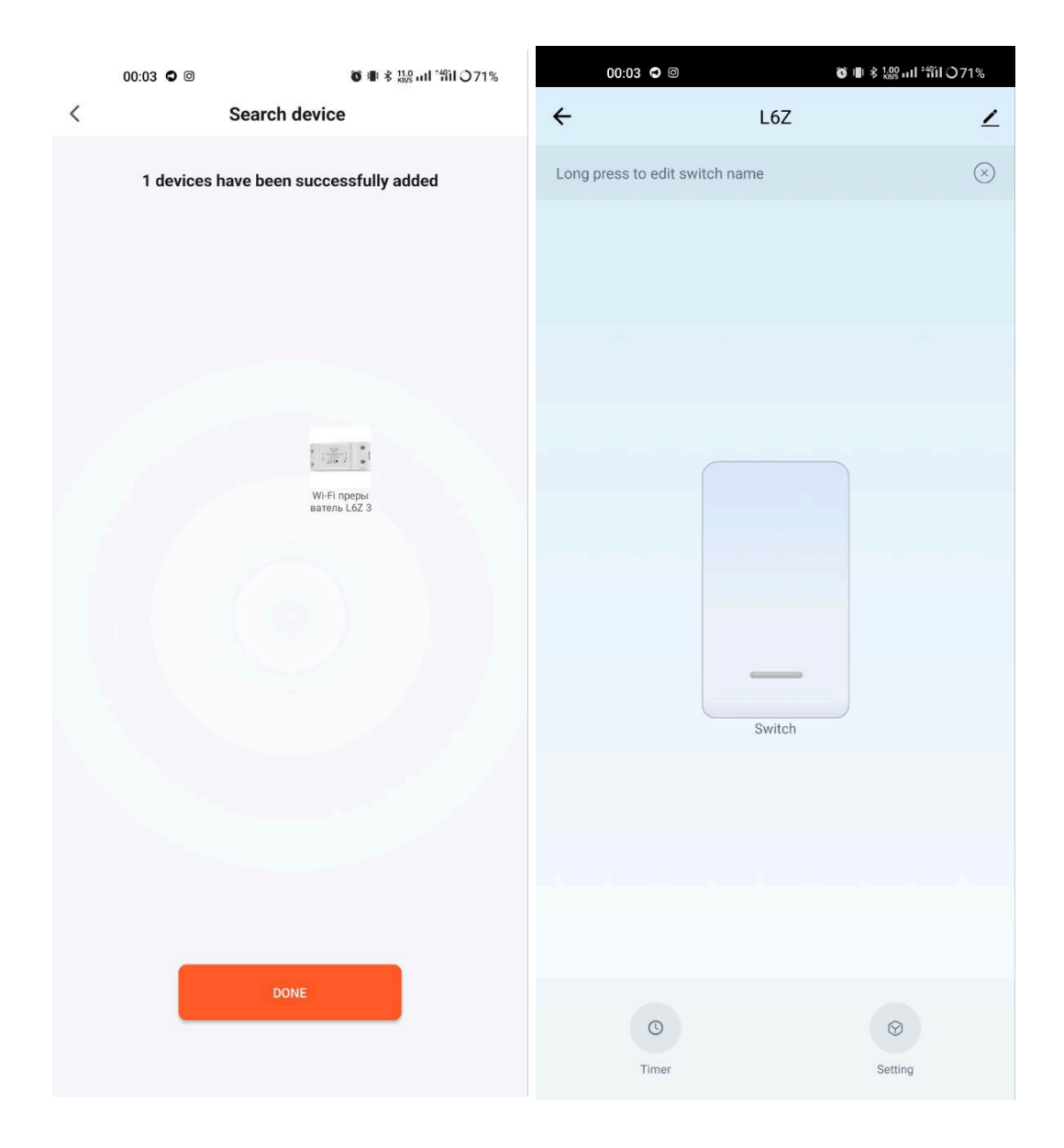

## How to connect your device with Alexa

- 1. You have to have Alexa app on youe smartphone
- 2. Go to settings and press "Skill and Games"
- 3. Search for the Nous Smart Home skill
- 4. Enable it
- 5. Link you Nous account with Alexa
- 6. Ask Alexa to discover new devices

| 21:28 🖬 🛋 🕨 •<br>✔ Alexa                            | ຍໍ້ 🗟 ເຊັ່ງ. ເຟ 100% 🗎 | 21:28 <table-cell-columns> 🖬 🌥 🔹</table-cell-columns>                              | Alexa                                                             | 🖞 🗟 بال 100%                                  |
|-----------------------------------------------------|------------------------|------------------------------------------------------------------------------------|-------------------------------------------------------------------|-----------------------------------------------|
|                                                     |                        | •                                                                                  |                                                                   |                                               |
| <ul> <li>▶  10:12 AM</li> <li>Add Device</li> </ul> | 72% 😥                  | <b>NCUS</b><br>Smart Home                                                          | Nous Smart Home<br>Rated: Guidance Suggested<br>* * * * *         | ث                                             |
|                                                     |                        |                                                                                    | ENABLE                                                            |                                               |
| Lists                                               |                        |                                                                                    | Account linking required                                          | _                                             |
|                                                     |                        | TRY SAYING                                                                         | Shown in: English                                                 | (US) ~                                        |
| Reminders & Alarms                                  |                        | "Alexa, 1                                                                          | turn on hallway light"                                            | "Alı                                          |
| Contacts                                            | ,                      | ABOUT THIS                                                                         | SKILL                                                             |                                               |
| Routines                                            |                        |                                                                                    |                                                                   |                                               |
| Things to Try                                       |                        | 3. Enter the Nous Sm<br>then tap "Link Now" t<br>enable the Skill. Now<br>journey. | iart APP account ar<br>to link your Nous Sn<br>you can start your | na passwora,<br>nart account to<br>smart home |
| Skills & Games                                      |                        |                                                                                    |                                                                   |                                               |
| Activity                                            |                        | Account                                                                            | Logo                                                              |                                               |
| Help & Feedback                                     |                        | Password                                                                           |                                                                   |                                               |
| Settings                                            | vices                  | Forgot Pas                                                                         | Link Now<br>isword SMS mes                                        | 55ge                                          |
|                                                     |                        |                                                                                    |                                                                   |                                               |
|                                                     |                        | Common command                                                                     | st                                                                |                                               |
|                                                     | <                      |                                                                                    | Ο                                                                 | <                                             |

# How to connect your device with Google Home

- 1. You have to have Google Home app on your smartphone
- 2. Go the the home settings and press "works with google"
- 3. Search for the Nous Smart Home
- 4. Link the account with the Google Home
- 5. All devices from Nous Smart app will appear in Google Home after synchronization

![](_page_6_Picture_0.jpeg)

### Troubleshooting

#### Q1: How to set indicator light as rapid flashing?

- Power on device. Power off after 10s and then power on.
- Hold the reset button for 5s.
- Confirm indicator light is now rapidlyflashing

#### Q2: How to set indicator light as slow flashing?

- Power on device. Power off after 10s and then power on.
- Hold the reset button for 5s
- Confirm indicator light is now rapidly flashing.
- Hold reset button for 5s until indicator light is slowly flashing.

The new added device needs 1min to connect to networks and the internet if it stays offline for a long time please judge the problem by the networks LED status. Tetworks LED quickly blinks one time

 $\ast$  This translation may be inaccurate because it was made with google translate service